#### Web 出願の 流れ

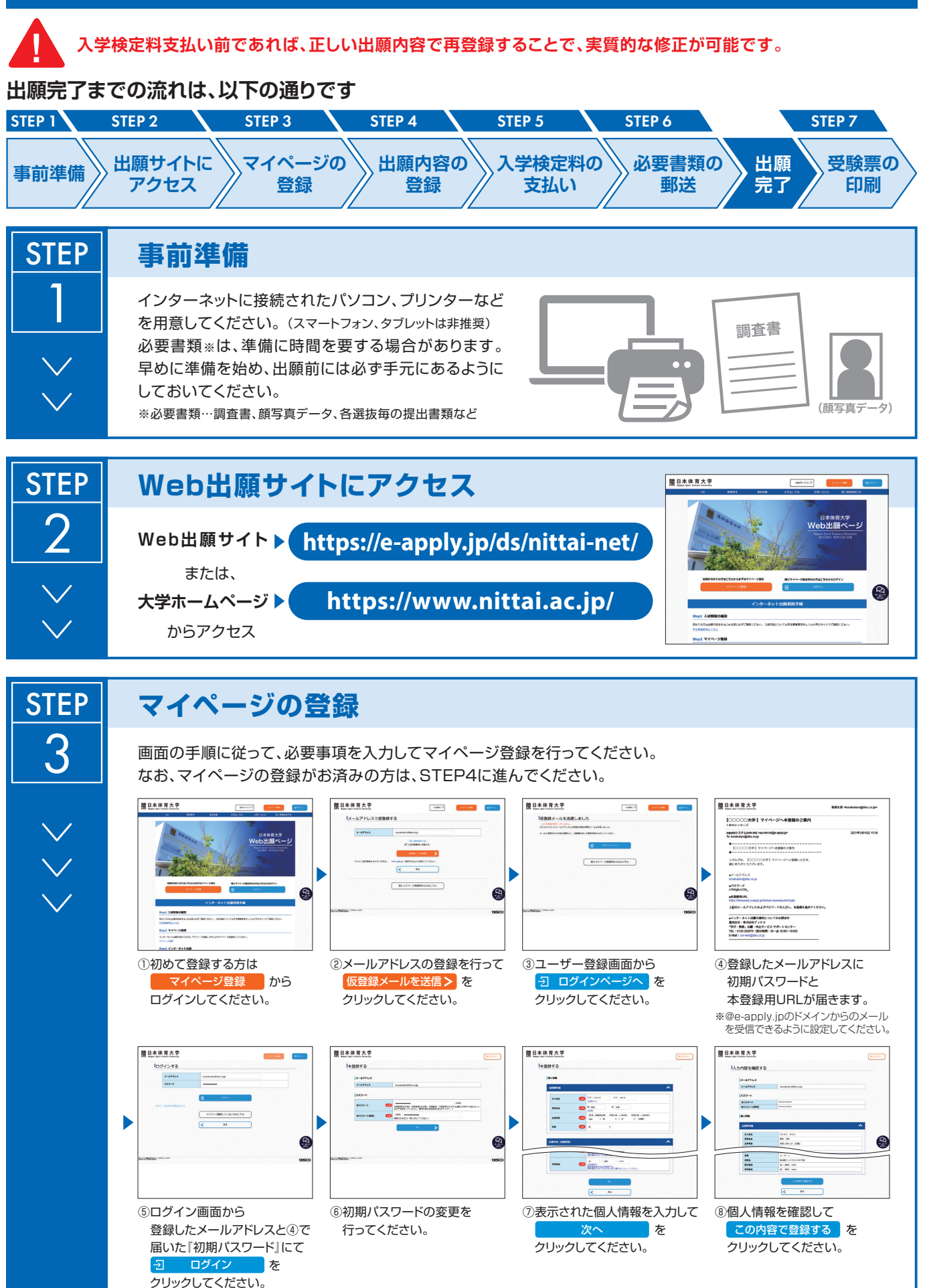

学で

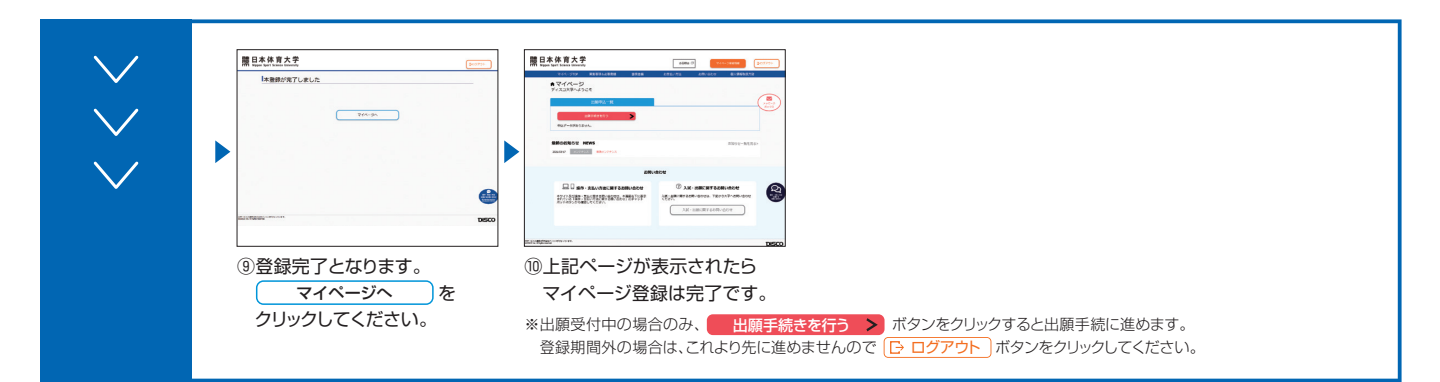

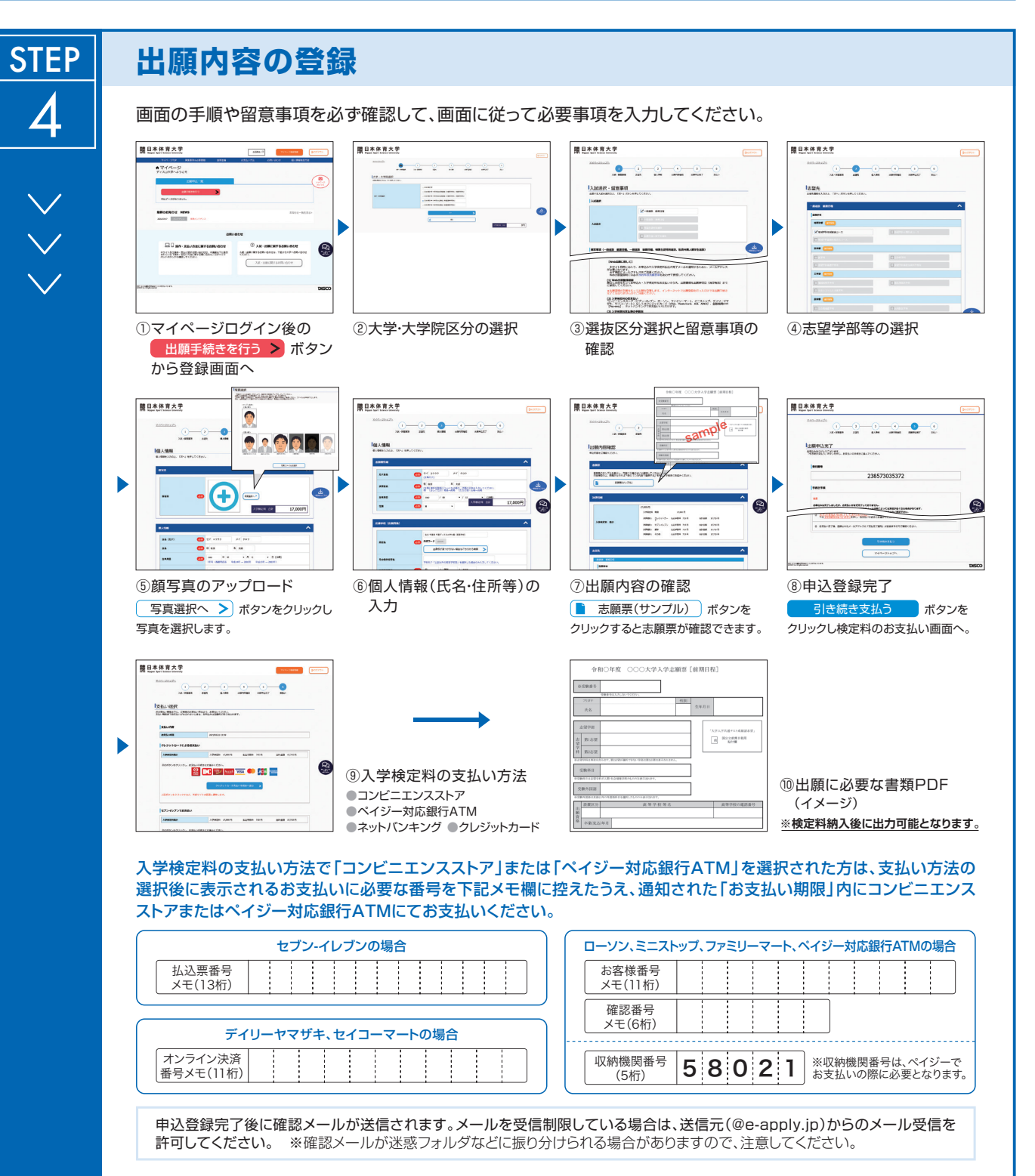

入学検定料支払い前であれば正しい出願内容で再登録することで、実質的な修正が可能です。

※「入学検定料の支払い方法」でクレジットカードまたはネットバンキングを選択した場合は、出願登録と同時に支払いが完了しますので注意してください。

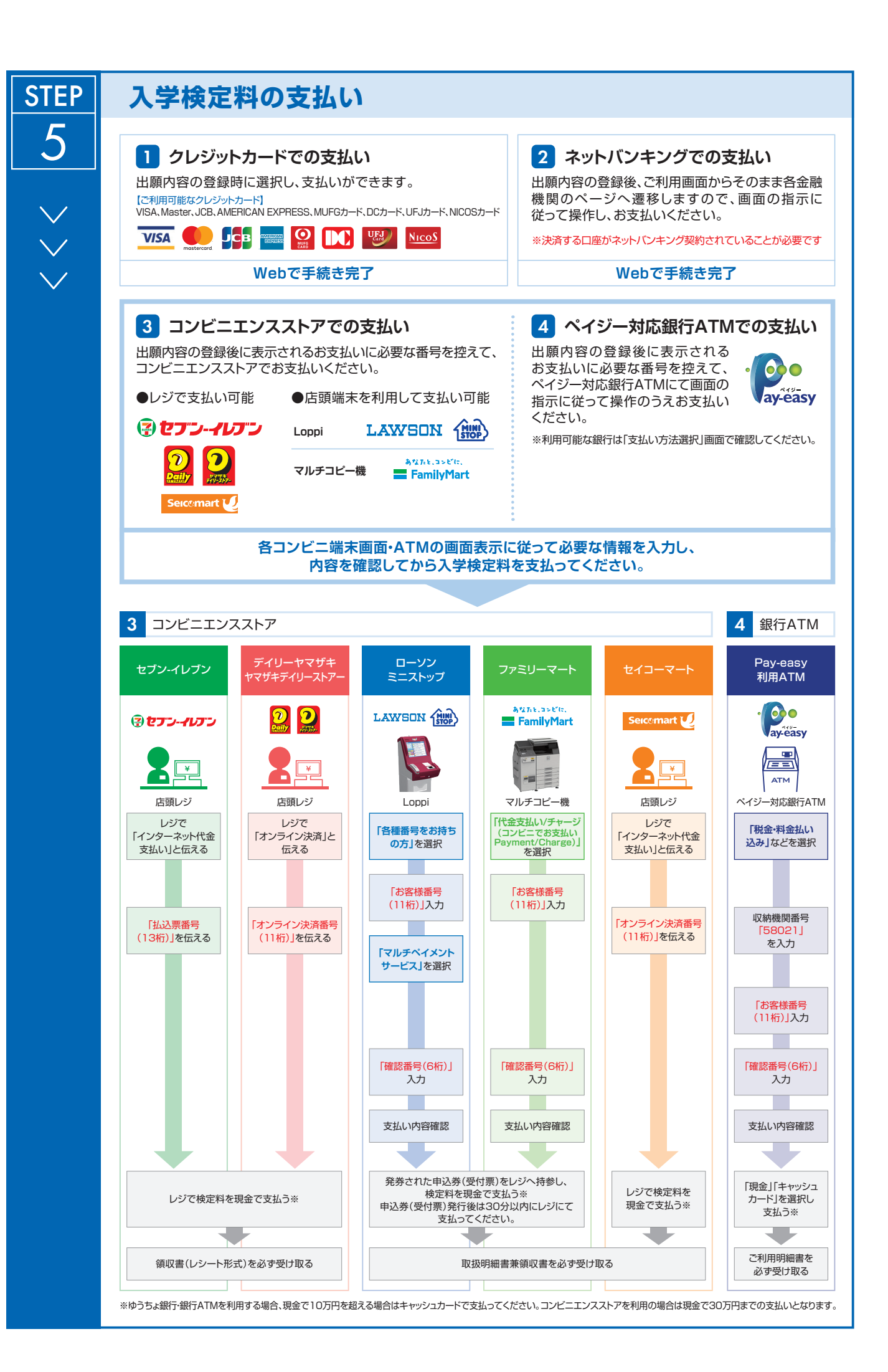

| STEP | 必要書類                                                                                        | の郵送  | Web出願登録・入学検定料支払いを行っただけでは出願は完了していませんので<br>注意してください。   |  |  |
|------|---------------------------------------------------------------------------------------------|------|------------------------------------------------------|--|--|
| 6    | 登録完了画面または確認メールに記載されている必要書類を、出願期間内に郵便局窓口から <mark>「速達・特定記録郵便」</mark><br>で郵送してください。(出願期間内消印有効) |      |                                                      |  |  |
|      | Web志願票           ・写真票           Web志顯葉           ・写真票           ・写真票           送付先          | →    |                                                      |  |  |
|      | ■出願書類<br>出願書類に関しては以下の表を確認してください。                                                            |      |                                                      |  |  |
|      | 必要書類                                                                                        | 必要部数 | 内容                                                   |  |  |
|      | ①Web志願票<br>·写真票                                                                             | 各1   | 入学検定料支払後、出力可能となります。<br>A4サイズで印刷し、切り取り線に沿って切り取ってください。 |  |  |
|      | <ol> <li>2 各選抜毎の<br/>提出書類</li> </ol>                                                        | 1    | 詳細は、各選抜の提出書類を確認してください。                               |  |  |
|      | ※出願受理した必要書類は一切返却しません。                                                                       |      |                                                      |  |  |

## 〈出願完了〉

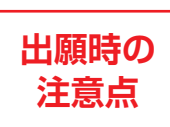

**STEP** 

出願はWeb出願サイトでの登録完了後、入学検定料を支払い、必要書類を郵送して完了となります。 登録しただけでは出願は完了していませんので注意してください。

Web出願は24時間可能です。ただし、出願登録は出願締切日23時まで、入学検定料の支払いは出願締切日まで(営業時間はコンビニエンスストアやATMなど、施設によって異なります)、必要書類の郵送は出願期間内消印有効です。

### 受験票の印刷

本学で出願を確認後、各入試毎に出願期間受付終了後から試験3日前までに 一斉に受験票を配信します。インターネット出願システムよりダウンロード できる状態にしますので、必ず印刷し、試験当日持参してください(※郵送は

### いたしません)。

※受験票のダウンロードが可能になりましたら、出願時に登録したアドレスへメールで 通知します。

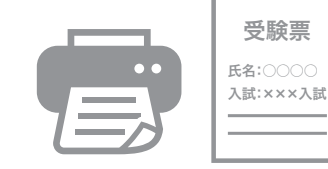

【印刷に関する注意事項】 受験票は必ずA4用紙に<mark>片面印刷</mark>にしてください。

# ≪出願写真に関する注意事項≫

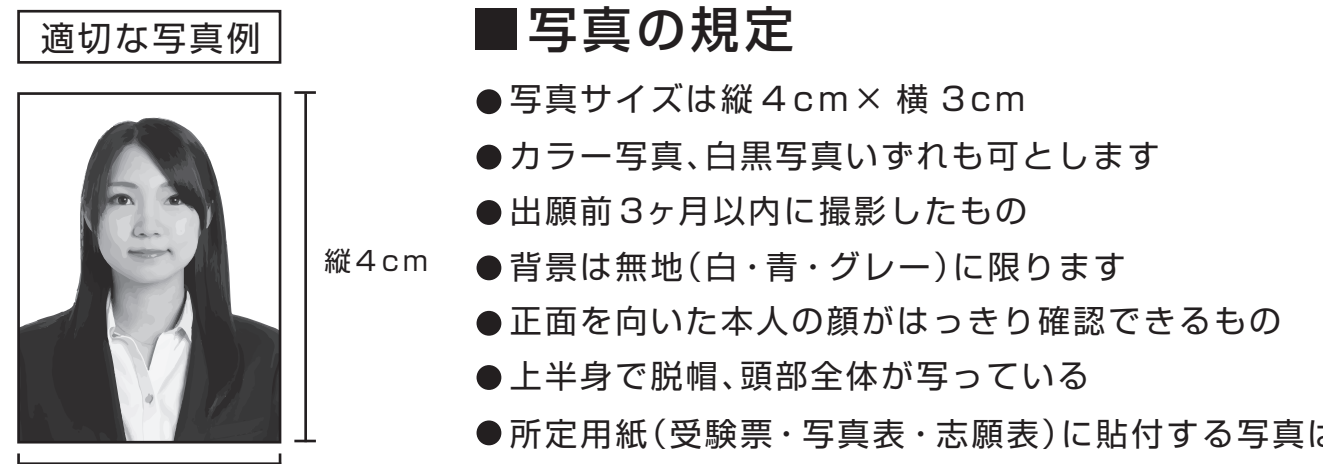

横 3cm

 ●所定用紙(受験票・写真表・志願表)に貼付する写真は、 全て同一の写真を貼付してください

## 下記項目に該当する場合は受付できませんのでご注意してください。

|    |     | ■ 受付できない写直例                           |
|----|-----|---------------------------------------|
|    |     | <ul> <li>1. 被写体が不鮮明(画像が荒い)</li> </ul> |
|    |     | 2, スナップ写真·SNS·ブログ等から流用した写真            |
|    |     | 3, 眼鏡のレンズに光が反射している                    |
|    |     | 4. 頭上の余白部分が多い                         |
|    |     | 5, サングラスやマスクをしている                     |
|    | 1 - | 6, 前髪や前髪の影で目を隠し、顔が確認できない              |
|    |     | 7, ヘアバンドや帽子で頭髪を覆っている                  |
|    |     | 8, 変色していたり、キズや汚れがある                   |
|    | 12  | 9, 証明写真を再撮影したもの                       |
|    |     | 10,被写体が正面を向いていない                      |
|    | 4   | 11,被写体が小さい                            |
|    |     | 12,被写体が大きすぎて写真からはみ出している               |
| 14 |     | 13,写真サイズが横に長い                         |
|    |     | 14,背景に家具等が写っている                       |
|    |     | ※該当する場合は必ず撮り直してください。                  |
|    |     |                                       |